# Lab 0 - Getting Started

#### **Objectives**

At the end of this lab you should be able to login to the MIC server from a laptop, and query the status of the MIC cards on the Host system.

# Terminology

In this lab, we use the terms:

- Client or Laptop: The laptop, used to connect to the Host server
- Host or Server: system hosting the Intel<sup>®</sup> Xeon Phi<sup>™</sup> coprocessor card(s)
- Target or MIC Card: Intel<sup>®</sup> Xeon Phi<sup>™</sup> coprocessor card(s)

# **Activity 1: Getting Connected**

**1.** Write down you client user ID and password here – this is the one you use to logon to your laptop (or client terminal).

| ID       |  |
|----------|--|
| Password |  |

Table 1- Client login details

2. If you are connecting via wifi, record the details here:

| SSID |  |
|------|--|
| Кеу  |  |

Table 2- Wifi login details

**3.** There will be teams working on the same coprocessor. You'll get assigned the coprocessor name to use (e.g. mic1, mic1, etc) and user name for both host & coprocessor (e.g. user1).

- Record your details below.
- Also record if any other users are sharing the same MIC card as you.

| User Name                                                 |  |
|-----------------------------------------------------------|--|
| Password                                                  |  |
| Host IP address                                           |  |
| SSH port number                                           |  |
| MIC assigned to me                                        |  |
| Am I sharing this MIC with anyone (if, so list the users) |  |

Table 3 server login details

*Important Note:* The Lab material will use mic0 as default coprocessor name. You'll may be assigned a different MIC number, please make sure you use *your* mic number in the labs!

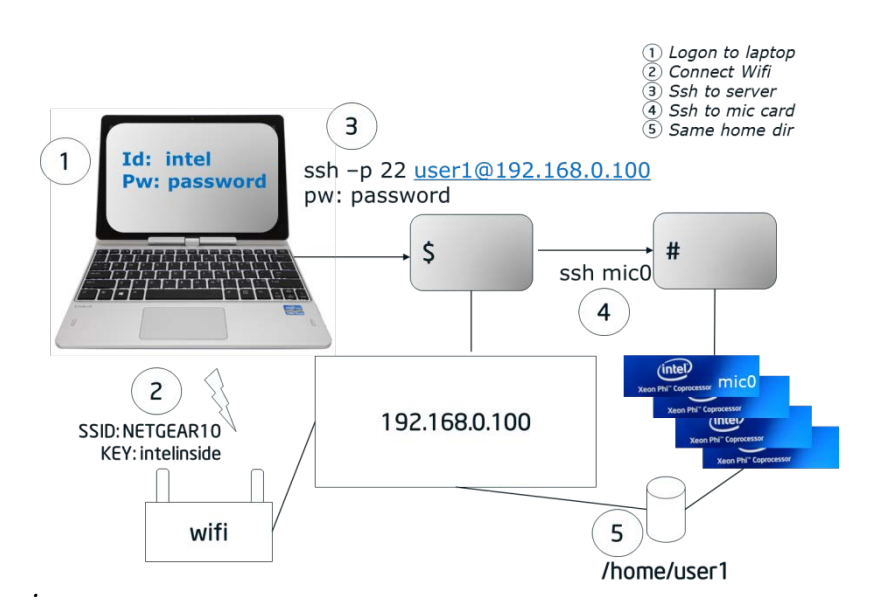

Figure 1 – A typical lab setup

**4.** Now log onto you client computer, and then SSH to the server computer. Once you are connected to the server computer, try to ssh to your MIC card (remember to use the MIC number you recorded in *Table 3*. Do this in the following order (example in figure 1)

- Logon to laptop (client)
- If needed, Connect wifi
- Ssh to the server

```
ssh user1@192.168.0.100
user1@192.168.0.100's password:
```

Last login: Sun May 25 20:02:55 2014 from 192.168.0.3 [user1@knc ~]\$ login as: user1 Password:

• Check the path of your home directory

[user1@knc ~]\$ pwd /home/user1

 Create an empty file in your home director – give the file a unique name (so for example, you name)

[user1@knc ~]\$ echo "" > JoeBloggs
[user1@knc ~]\$ ls
JoeBloggs

• Now ssh to the mic card, and look at the contents of the home directory

[user1@knc ~]\$ ssh mic0 user1@knc-mic0:~\$ pwd /home/user1 user1@knc-mic0:~\$ ls JoeBloggs

If you can see the file Joe Bloggs,, then that confirms that home directory on the server is the same as on the mic card

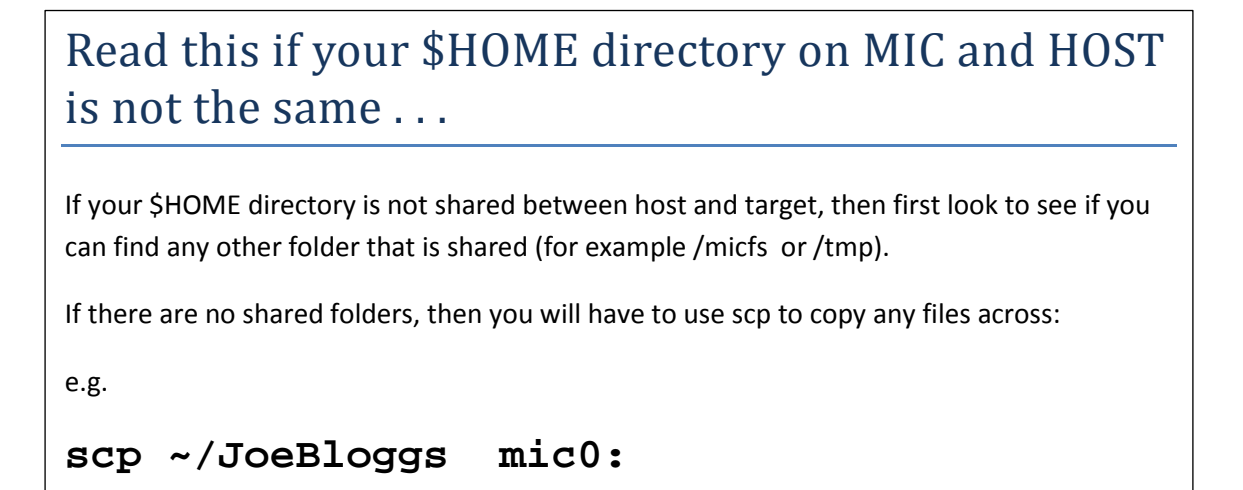

• Now log of the mic card by typing 'exit'

```
user1@knc-mic0:~$ exit
logout
Connection to mic0 closed.
```

# Activity 2: Checking the Status of the MIC card What's our status?

Before we start working with the coprocessor we query the status to see whether it's up and running.

• Use the **micctrl** tool to check the status by issuing the following command (notice there are TWO hyphens before the option 'status':

```
[user1@knc ~]$ micctrl -status
mic0: online (mode: linux image: /usr/.../bzImage-
knightscorner)
```

If the coprocessor is running and its image has been booted you'll see mic0: online.

• If a different status is reported (e.g. mic0: ready), check to see if the mpss service is running:

```
$ service mpss status
mpss is stopped
```

If the **mpss** service is not running, please consult one of the trainers.

# Finding out more details using micinfo

• Use the utility micinfo to find out more about the host system and the MIC cards that it contains.

```
[user1@knc ~]$ micinfo
MicInfo Utility Log
Copyright 2011-2013 Intel Corporation All Rights Reserved.
Created Mon May 26 15:43:23 2014
```

• Record some of the details in the table below

| Host OS                          |  |
|----------------------------------|--|
| OS Version                       |  |
| MPSS version                     |  |
| Number of MIC cards in<br>server |  |
| Number of Active Cores           |  |

| GDDR Size  |  |
|------------|--|
| GDDR Speed |  |

Table 4- Some details about the host and target

#### Using micsmc - the Platform Status Panel

 if you enabled X11 forwarding when you first connected to to the server (the –X option used with ssh) then look at Intel<sup>®</sup> Xeon Phi<sup>™</sup> Coprocessor Platform Status Panel

```
[user1@knc ~]$ micsmc &
```

Initially, there's only the summary pane visible. A separate pane with more details can be added for each coprocessor.

| Mintel® Xeon Phi Coprocessor Platform Status Panel                                                                                                    |                                |                                   |                                   |
|----------------------------------------------------------------------------------------------------|--------------------------------|-----------------------------------|-----------------------------------|
| Cards V Advanced V                                                                                                    | Cards: 4                       | Memory: 24 G                      | B Cores: 228                      |
| Utilization View (All Devices)<br>System [%]<br>User [%]<br>100<br>80<br>40<br>20<br>0<br>16:01:07<br>16:01:27<br>16:01:47<br>Average Core Utilization | Average Core<br>Temperature "C | 1.163 GB<br>Total<br>Memory Usage | 425 Watts<br>Total<br>Power Usage |

Figure 2 – The Platform Status Panel.

- Use the menu *Cards* and select the coprocessor that has been assigned to you for the lab exercises. If you have exclusive use of the host system, then we recommend to leave it open while you work with the coprocessor and switch to the *Core Histogram View* as shown in the screenshot above.
- Explore all the options in the *Advanced* button, and then answer the following questions.

*Is it possible to reset the card from this utility? Can you find the details you recorded in Table 4 using micsmc?* 

#### **Activity 3: Create and run a Coprocessor Application**

Now, you'll create an application for the coprocessor. More precisely, the first example will use the offload extensions. You'll learn more about it later. Please, build the application and execute it:

```
$ icc hello_offload.c -o hello_offload
$ ./hello_offload
Hello, World from host! # threads = 48
Number of Xeon Phi cards = 2
Hello, World from Phi 0 # threads = 240
Hello, World from Phi 1 # threads = 240
```

The first two lines are printed from the host, the remainder of the lines are from the coprocessor

Now set the environment variable **OFFLOAD\_DEVICES** and re-run **hello\_offload**. *What do you notice*?

```
export OFFLOAD_DEVICES=0
```

# **Building an application**

• To make the Parallel Studio XE tools available from a shell, source the following scripts (or add the commands to your ./bash\_profile):

```
source /opt/intel/composerxe/bin/compilervars.sh intel64
source /opt/intel/vtune_amplifier_xe/amplxe-vars.sh
source /opt/intel/impi/4.1.3/bin64/mpivars.sh
```

• Now let's create a pure coprocessor (native) application:

```
$ icc -mmic hello.c -o hello_mic
```

The option **-mmic** to instructs the compiler to create a native Intel<sup>®</sup> MIC application. This application can't be executed on the host system because of the different architecture.

```
$ ssh mic0
cd <to the path where you built your application>
./hello_mic
Hello World!
```

Congratulations, you've now executed your first two applications for the coprocessor!

#### Activity 4: Hello World - Different Flavours

In the LabO directory, you will find hello world written using different parallel languages\constructs.

- Briefly look at the contents of each source file, then build and run each example.
- Build and run each application using the instructions below

```
1. Host OpenMP
Build: icc hello_openmp.c -openmp -o hello_openmp_host
Run: ./hello_openmp_host
```

```
2. MIC OpenMP
```

```
Build: icc hello_openmp.c -openmp -mmic -o hello_openmp_mic
```

Run: ./hello\_openmp\_mic

```
3. MPI Host
     Build:
               mpiicc hello_mpi.c -o hello_mpi
     Run:
                mpirun -np 2 ./hello_mpi
  4. MPI MIC – run from MIC
     Build:
                mpiicc hello_mpi.c -mmic -o hello_mpi.mic
     Run (from Phi):
                 ssh mic0
                 source /opt/intel/impi/4.1.3/mic/bin/mpivars.sh
                mpirun -np 2 ./hello_mpi.mic
  5. MPI MIC - run from HOST
     Build:
                (use same binary as previous)
                export I_MPI_MIC=enable
     Run:
                mpirun -host mic0 -np 2 ./hello_mpi.mic
     (or see **):
                mpirun -hostfile machines_mic -np 2 ./hello_mpi.mic
  6. MPI on MIC and HOST
     Build:
                (use same binaries as previous two examples)
     Run:
                export I_MPI_MIC=enable
                export I_MPI_FABRICS=shm:tcp
                mpirun -host mic0 -np 1 ./hello_mpi.mic : -host
                   localhost -np 1 ./hello_mpi
      (or see **):
           export I_MPI_MIC_POSTFIX=.mic
           mpirun -hostfile machines_all -np 2 -ppn 1 ./hello_mpi
** Sample Hostfile(s)
### machines mic
mic0
mic1
### machines_all
```

# NOTE replace next line!
# use the hostname command to find out the proper name

localhost mic0